## Como cadastrar Situação de Cliente no 4SWeb?

Alertas

## **Requisitos:**

Como cadastrar uma Situação de Cliente para o Força de Vendas (MIS).

Após qualquer novo cadastro no **4Sweb** deve-se existir uma sincronização do força de vendas para atualizar as informações.

## Passo a Passo:

Passo 1: Logar no 4Sweb e acessar o Menu Configurações > Parâmetros Diversos.

| Cadastros    | Configurações Utilitários Entregador Relatóri | os |
|--------------|-----------------------------------------------|----|
| Versão: 4.10 | Força de Venda - Local                        |    |
|              | Força de Venda - Dispositivo                  |    |
|              | Parâmetros Diversos                           |    |
|              | Conexões                                      |    |
|              | Unidade da Federação                          |    |
|              | Sicom Web                                     |    |
|              | Provedor de Mapa                              |    |
|              | Envio Orçamento                               |    |
|              | Bis                                           |    |
|              | Configurações Correio                         |    |
|              | Bis KPI                                       |    |
|              | Aplicações                                    |    |
|              | Expandir configurações gerais                 |    |
|              | Remover configurações gerais                  |    |
|              | Exclusão tipo de pedido por vendedores        |    |
|              |                                               |    |
|              |                                               |    |
|              |                                               |    |
|              |                                               |    |

Passo 2: Selecionar o Tipo de Parâmetro > Situação de Cliente.

Passo 3: Clicar no + para Adicionar nova Situação de cliente ou em Editar para Editar uma Situação já existente.

Passo 4: Deve-se preencher o campos obrigatórios: Código e descrição.

| Parâmetros Diversos                                                       |                                                                                                    |  |  |
|---------------------------------------------------------------------------|----------------------------------------------------------------------------------------------------|--|--|
| Pesquisa                                                                  |                                                                                                    |  |  |
| Ti Cadastro de Parametros Diversos                                        |                                                                                                    |  |  |
| Tipo do Parametro:                                                        | Situação de cliente                                                                                     |  |  |
| Código:                                                                   |                                                                                                    |  |  |
| Descrição:                                                                |                                                                                                    |  |  |
| Exibe mensagem no FV:                                                     | Situação Normal 💌                                                                                       |  |  |
| Monitoramento                                                             | Não Destacar o Cliente 🔻                                                                                |  |  |
|                                                                           |                                                                                                    |  |  |
|                                                                           |                                                                                                    |  |  |
|                                                                           |                                                                                                    |  |  |
|                                                                           |                                                                                                    |  |  |
|                                                                           |                                                                                                    |  |  |
|                                                                           |                                                                                                    |  |  |
|                                                                           |                                                                                                    |  |  |
|                                                                           |                                                                                                    |  |  |
|                                                                           |                                                                                                    |  |  |
|                                                                           | OK Cancelar                                                                                             |  |  |
| ATENÇÃO: É necessário informar 3 t<br>desconsiderar e passará a usar o Pa | tipos de Parâmetros para Agrupamento! Se informar 1 ou 2, o BIS irá<br>drão (Marcas, Grupos e Fábricas) |  |  |

Passo 5: Clique em OK para salvar.

Resultado:

## Observação:

Não possui.

Ainda tem dúvidas? Nos envie uma solicitação